## API bank

## Podešavanje naloga i podrazumevanih računa

1. Odabirom opcije PODEŠAVANJA korisnik može proveriti lične podatke koje Banka ima registrovane u sistemu.

| ap                             | API<br>bank                  |                  |                                   | Q Prečica | MILOVAN DURKOVIĆ | Pomoć | U<br>Odjavi se |
|--------------------------------|------------------------------|------------------|-----------------------------------|-----------|------------------|-------|----------------|
| Početna strana                 | PODEŠAVANJA                  |                  | Podešavanja                       |           |                  |       |                |
| ≔                              |                              |                  |                                   | ×         |                  |       |                |
| Računi<br>©<br>~<br>Menjačnica | Informacije o<br>korisniku   |                  |                                   |           |                  |       |                |
| Kartice                        | Upravljanje<br>uređajima     |                  |                                   |           |                  |       |                |
| Ċ                              | Podrazumevani<br>računi      |                  | Lični podaci                      |           |                  |       |                |
| Plaćanja<br>?                  | Registracija Prenesi         |                  | Ime i prezime<br>MILOVAN DURKOVIĆ |           |                  |       |                |
| Virtuelno                      |                              |                  | Datum rođenja<br>XX.XX.XXXX       |           |                  |       |                |
| sanduče<br>Podešavanja         |                              |                  | Pol<br>Muški                      |           |                  |       |                |
| SRB                            |                              |                  | Adresa iz lične karte             |           |                  |       |                |
|                                |                              |                  | Adresa<br>JURIJA GAGARINA 1XX     |           |                  |       |                |
| https://anibank3               | 24x7.rs/ebanking/Identity/Se | lfCare/MvProfile | Grad                              |           |                  |       |                |

2. Odabirom opcije INFORMACIJE O KORISNIKU dobija se pregled kada je korisnik poslednji put bio logovan na servisu i koliko je dugo ostao logovan. Ponuđene su i opcije za izmenu korisničkog imena i lozinke ukoliko nije zadovoljen trenutnim.

| ab                                                                                                    | API<br>bank  | Q, Prešica                                                                                                    | MILOVAN DURKOVIĆ | Pomoč | U<br>Odjavi se |
|----------------------------------------------------------------------------------------------------|--------------|----------------------------------------------------------------------------------------------------|------------------|-------|----------------|
| Podemo strana<br>Reduti<br>Reduti<br>Menjadhuca<br>Variate<br>Podelaraja<br>Virsusko<br>sattice<br>Podelaraja<br>Podelaraja | b.           | Podešavanja   Informacije o prijavama   Podezavanja   Podezavanja   Podezavanja   Podezavanja   Districtori prijavana   Informacije o korisnika:   Informacije o korisnika:   Mitovan   Promen korisničko inte Lozinka: |                  |       |                |
|                                                                                                    | Version 1.76 | Copyright © 2020 DIGITAL EDGE All rights reserved Version 1.76                                                                                                    |                  | CK    | API<br>bank    |

apibank.rs

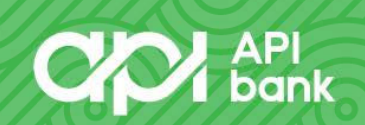

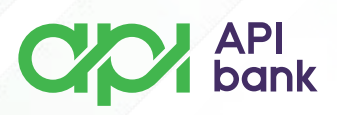

**3.** Odabirom opcije UPRAVLJANJE UREĐAJIMA korisniku se prikazuje mobilni aparat na kojem ima instaliran M-banking servis. Za ponovnu aktivaciju su ponuđene i opcije za slanje novih aktivacionih kodova usled blokade važećih kodova.

| ap                 | API<br>bank                                                                                                    |                                                                                                    | Q, Prečica                                                                                   |      |                              | MILOVAN DURKOVIĆ | Pomoć  | U<br>Odjavi se |
|--------------------|----------------------------------------------------------------------------------------------------|----------------------------------------------------------------------------------------------------|----------------------------------------------------------------------------------------------|------|------------------------------|------------------|--------|----------------|
| Poderma sirana<br> | bank<br>PoDEŠAVANJA<br>Moj profil<br>Informacije o<br>korisniku<br>Upravijanje<br>Podrazmevani<br>Podrazmevani<br>Registracija Prenesi | Podešavanja     Upravljanje uređajima     NAZIV     AFON     Upravljanje aktivacionim kodovima za     PošA | DATUM REGISTRACUE DATUM REGISTRACUE 08.11.2023 16.3 09.11.2023 16.3 UNIVE AKTIVACIONE KODOVE | 1    | STATUS<br>AKTIVAN<br>AKTIVAN |                  | Permod | Odjavi se      |
| https://apibank.2  | 4x7.rs/ebanking/Identity/Se                                                                                                    | Copyright © 2                                                                                              | 020 DIGITAL EDGE All rights reserved. Version                                                | 1.76 |                              |                  | CK     |                |

**4.** Klikom na naziv uređaja, dobijaju se detalji koji korisniku daju opcije za BLOKADU UREĐAJA (usled gubitka telefona korisnik može isti da blokira kako bi onemogućio potencijalnu zloupotrebu), PONOVNO SLANJE AKTIVACIONIH KODOVA, PROMENU NAZIVA APARATA I BRISANJE UREĐAJA.

| CP                    | API<br>bank  |                                      |            |                                      |      |                                        | × |
|-----------------------|--------------|--------------------------------------|------------|--------------------------------------|------|----------------------------------------|---|
| -                     |              |                                      |            |                                      |      | Detalji                                |   |
| Početne storne        |              | 🌣 Podešavanja                        |            |                                      |      | Naziv                                  |   |
| E<br>Računi           |              | Upravljanje uređajima                |            |                                      |      | Proizvođač                             |   |
|                       |              | NAZIV                                |            | DATUM REGISTRACUE                    |      | Apple-814                              |   |
|                       |              |                                      |            |                                      |      | Model<br>iPhone 11                     |   |
| Karilce               |              |                                      |            |                                      |      | Operativni sistem                      |   |
| El9<br>Pladanja       |              | Upravljanje aktivacionim kodovima za | mobilne    | e uređaje                            |      | 16.6.1                                 |   |
| R                     |              |                                      |            |                                      |      | Datum registracije<br>08.11.2023 16:31 |   |
| FOR11863              |              | POŜA                                 | LJI NOVE   | AKTIVACIONE KODOVE                   |      | Status                                 |   |
| Virtuelno<br>santluče |              |                                      |            |                                      |      | Aktivan                                |   |
| ¢                     |              |                                      |            |                                      |      |                                        |   |
| Podesnvanja           |              |                                      |            |                                      |      | BLOKIKAJ UKEDAJ                        |   |
| SRB S                 |              |                                      |            |                                      |      | REDISTRIBUTE_MBANK                     |   |
|                       |              |                                      |            |                                      |      |                                        |   |
|                       |              |                                      |            |                                      |      | OBRIŠI UREDAJ                          |   |
|                       |              |                                      |            |                                      |      |                                        |   |
|                       |              |                                      |            |                                      |      |                                        |   |
|                       | Version 1.76 | Copyright © 2                        | 020 DiG174 | AL EDGE All rights reserved. Version | 1.76 |                                        |   |

apibank.rs

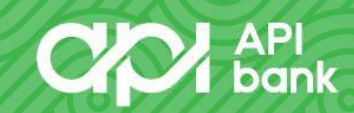

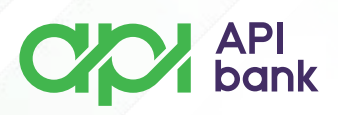

**5.** Klikom na opciju PODRAZUMEVANI RAČUNI korisnik dobija pregled računa koje može da podešava za prikaz, ili kao primarne za plaćanje naloga, kao i transakcije konverzije sredstava sa deviznih računa.

| ap                         | API<br>bank                   |    |                                              | Q Prečica             | MILOVAN DURKOVIĆ | Pomoć | U<br>Odjavi se |
|----------------------------|-------------------------------|----|----------------------------------------------|-----------------------|------------------|-------|----------------|
| Početna strana             | PODEŠAVANJA                   |    | 🌣 Podešavanja                                |                       |                  |       |                |
| i E<br>Bačupi              | Moj profil                    |    | Podesite podrazumevane račune                |                       |                  |       |                |
| (C)<br>Menjačnica          | Informacije o<br>korisniku    |    | Odaberite podrazumevani račun za početnu st  | ranu                  |                  |       |                |
| Rartice                    | Upravljanje<br>uređajima      |    |                                              | 5.235,74 📧 🔹 📀        |                  |       |                |
| Ô                          | Podrazumevani<br>računi       |    | Odaberite podrazumevani raĉun za pregled raĉ | Suna                  |                  |       |                |
| Plačanja<br>Poj<br>Kontakt | Registracija Prenesi          | fe |                                              | 5.235,74 📧 🔹 📀        | 1                |       |                |
|                            |                               |    | Odaberite podrazumevani račun za pregled izv | roda                  |                  |       |                |
| Virtuelno<br>sanduče       |                               |    |                                              | 5.235,74 📧 🗸 📀        | 1                |       |                |
| Podešavanja                |                               |    | Odaberite podrazmevani račun za transakcije  |                       |                  |       |                |
| SRB                        |                               |    |                                              | 5.235,74 📧 🔹 📀        | 1                |       |                |
|                            |                               |    | Odaberite podrazumevani računa za kupovinu   | deviza                |                  |       |                |
|                            |                               |    |                                              | 5.235,74 <b>RSD •</b> |                  |       |                |
|                            |                               |    | Odaberite podrazumevani račun za prodaju de  | viza                  |                  |       |                |
| https://apibank.2          | 24x7.rs/ebanking/Identity/Sel |    | TEKUĆI RAČUN<br>XXX-XXXXXXXXXXXXXXXXXXXXX    | 2,00 Eur 🔹 📀          |                  |       |                |

6. Odabirom poslednje ikonice u nizu korisnik ima izbor promene jezika u kojem može da izabere srpski (SRB), engleski (ENG) i ruski (RUS).

| API<br>bank         |                                                                                       | Q Prečica              | MILOVAN DURKOV    | VIĆ 😥 🕛<br>Pomoć Odjavi se |
|---------------------|---------------------------------------------------------------------------------------|------------------------|-------------------|----------------------------|
| JEZIK SVI RAČUNI    | TEKUĆI RAČUNI KARTICE                                                                 | 1 P area               | Q 🗆 🗄             |                            |
| EN<br>Računi        |                                                                                       | TEKUĆI RAČUN           | TEXUÓRAČIN        |                            |
| Menjačnica SRB      |                                                                                       | Raspoloživo stanje     | Reporting darge   |                            |
| Line Kartice        |                                                                                       | 31.005,00 RSD - 9      | 2,00 EUR - 🗐      |                            |
| Plaćanja DASHBOARD  | 1.50                                                                                  |                        | 「心                |                            |
| Kontakt BRZE AKCIJ  | JE                                                                                    |                        |                   |                            |
| Vituelno<br>sanduće | ISKO PLAČANJE E DETALJI RAČUNA                                                        | DETALJI KARTICE        | 😥 KONTAKT         |                            |
| Contravoria         |                                                                                       |                        |                   |                            |
| POSLEDNJE           | E TRANSAKCIJE                                                                         |                        | SAVET DANA        |                            |
| SRB IZVRŠENE        | NA ČEKANJU                                                                            |                        |                   |                            |
| 5<br>DEC. (†@       | Provizija banke za realizaciju naloga sa brojem 3000000000000000000000000000000000000 | -20,00 RSD<br>IZVRŠENA | Tine and tricks 3 |                            |

apibank.rs

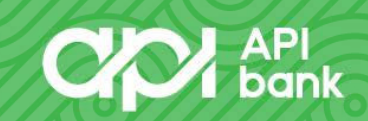